# 玄武藍芽搖桿

## 使用說明書

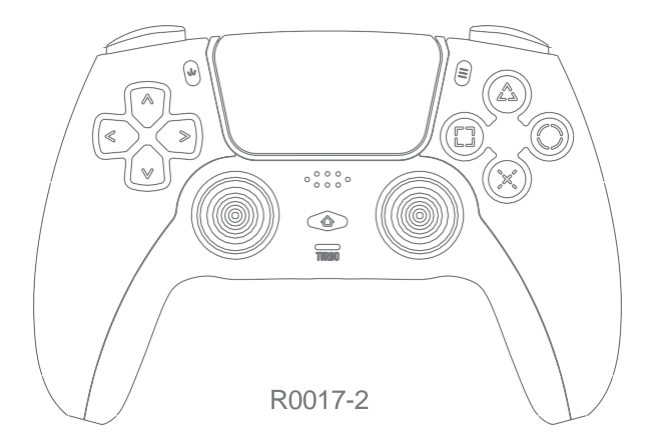

使用前請仔細閱讀說明書,並嚴格按說明書要求使用,閱讀後請妥善保 管,以備日後查閱

## 一.產品簡介

本產品適用於PS4、Android、IOS、2.4G dongle(PC X-INPUT)多平臺連接。

## 二.產品參數

商品名稱:玄武藍芽搖桿 搖桿額定電壓: DC 5V 額定電流:1000mA 工作溫度:5℃~35℃ 待機電流:0μA

發射功率: ≤20dbm(Eirp) 電池容量: 600mAh 使用距離: 32.8英尺 產品尺寸: 6.33\*3.93\*2.48in 產品淨重: 7.4盎司

## 三.包裝清單

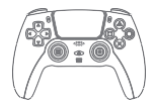

玄武藍芽搖桿 X1

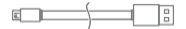

說明書 X1

Type-C USB線 X1

## 四. 搖桿概念

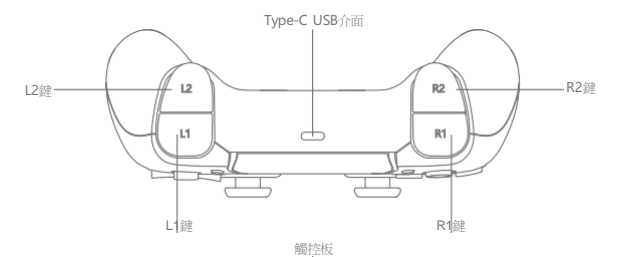

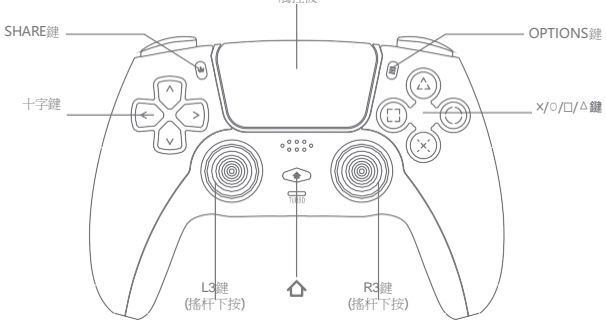

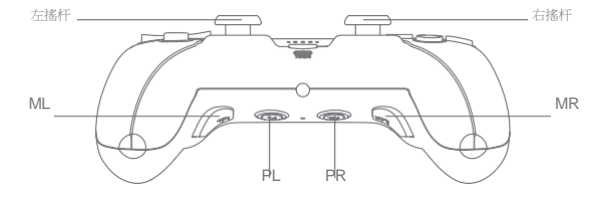

## 五.功能介紹

## 開/關機

按下 ▲ 鍵10秒鐘可以關閉搖桿電源或者從藍芽連接退出即可關機。

按下▲鍵一次即可進入"重新連接模式"。

注意:配對新搖桿時,搖桿的初始狀態為關閉狀態。

### 充電提示

搖桿關機狀態,當搖桿接入充電時,呼吸燈顯橙黃色,充滿後呼吸燈熄滅。 搖桿在使用過程中低電,主機會顯示電量閃爍,此時插上USB充電,主機顯示 充電提示。

#### 睡眠功能

搖桿開機後,在無連接狀態60秒進入睡眠狀態。

## 搖桿震動

摇桿根據不同遊戲場景的需求及搖桿程式設計成功時,具有相應的震動功能提示。

#### 程式設計MR/ML

兩個程式設計按鈕(MR/ML)和兩個程式設計設置按鈕(PR/PL), PR只可以設置 MR, PL只可以設置ML。

操作方法:

按住PR兩秒,通道燈開始閃爍,此時按順序進行操作,例如左操縱杆(↑,↓,

 $(\leftarrow, \rightarrow)$ , +字按鈕 (↑,↓,  $\leftarrow, \rightarrow$ ), ×, ○, □, △, L1, L2, R1, R2,

L3,R3用於輸入,釋放PR,此時,電機振動1秒鐘,表明按鈕已被記錄並且編 程成功。

例如:(一組動作組合按鈕是: $X-O-D-\Delta-R1-L1$ ,將其程式設計為MR或ML) 按住PR兩秒,然後將軌道程式設計為 $X-O-D-\Delta-R1-L1$ ,鬆開PR按鈕,電機振動,然

後按MR按鈕,此時手柄將按軌道順序發送按鈕操作,軌道為×-Ο-ロ-Δ-R1-L1。 宏程式設計功能清除:

長按住PR或者PL鍵5秒,期間無其它操作,5秒後,馬達振動1秒,提示清除編 程按鍵成功,恢復預設設置MR=R2,ML=L2,PR只能清除MR,PL只能清除ML。 注意:

如果在發送上述按鈕的過程中,按其它按鈕或3D,程式設計操作不被取消,按 鍵將同時發送;

PL程式設計與PR相同,也可以僅程式設計一個按鍵動作。

一次最多程式設計24個動作鍵(會記錄按鍵間隔時間)。

#### TURBO功能

TUBRO 目標按鈕:×, $\bigcirc$ , $\Box$ , $\triangle$ ,L1,L2,R1,R2,L3,R3,UP,DOWN,LEFT,RIGHT;

操作方式:長按"□"目標鍵,然後按Turbo鍵對"□"目標鍵進行Turbo操 作;手柄關閉後,先前設置的Turbo功能將不被保存,並且初始狀態將自動恢 複(頻率為10次/秒)。

## 六. 搖桿連接

Android手機平臺(系統版本5.0以上)

 1.搖桿在關機狀態下,先按住SHARE鍵,再按下 鍵組合(SHARE+ ▲ ,長按 3秒,搖桿進入配對狀態,白色呼吸燈閃爍;

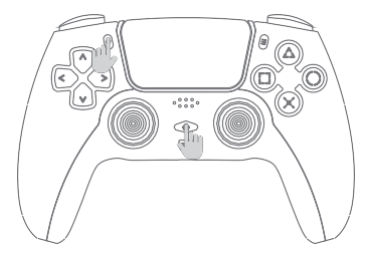

2.打開Android設備搜索藍牙名稱 Wireless Controller,點擊連接即可連接上手柄,呼吸燈顯示白色。

| 0                    |            |
|----------------------|------------|
| ***C 198868 46 13.13 | 17 88% 🔳 D |
| 设备                   |            |
| 我的设备                 | >          |
| 网络和连接                |            |
| ■ 双卡和联盟网络            |            |
| ♥ <sup>WLAN</sup>    |            |
| 1 <sup>27</sup>      |            |
| 学人热点                 | >          |
| 1 30.50              | -          |
| Q2 声音与触感             |            |
| ♦ 約扰模式               | >          |
| ∑ 詳摹使用时间             |            |
|                      |            |
|                      |            |
|                      |            |
|                      |            |
|                      |            |

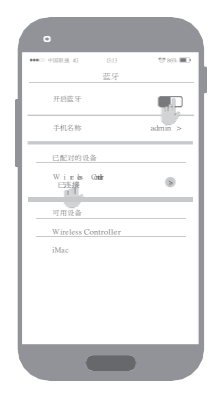

## 系統版本IOS 13.0以上

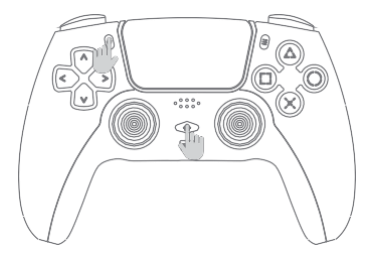

2.打開iOS設備的設置,按一下"藍牙"選項,將藍牙功能打開,找到 DUALSHOCK 4 Wireless Controller,點擊連接即可連接上,連上設備後呼 吸燈顯示粉紅色。

| 设置<br>Q ±3   | t                                             |   |
|--------------|-----------------------------------------------|---|
|              | A dm in<br>Ap p le1D - iCoal - iTans TAPP 3on | , |
| ð            | 双卡和联通网络                                       |   |
| -            | Wi-Ei 未连接                                     |   |
| 8            | ₫ <sup>9</sup>                                |   |
|              | 公共地点 关闭                                       |   |
|              | 通知                                            | > |
| 6 <u>1</u> 3 | 声音与触感                                         |   |
| 6            | 勿扰概式                                          |   |
| H            | 网络使用时间                                        |   |
|              |                                               | _ |

| (   | 1333 all 45 📼 🤇                                |
|-----|------------------------------------------------|
| ¢.  | 设置 蓝牙                                          |
| Ē   | £7 TD                                          |
| i - | 允许新述接<br>Hatelanck (2009-0-100                 |
| ľ   | D U A LSHOCK 4 Windes Controller #illet        |
| Ŀ   | RE C R<br>D. U. A. LSHOCK 4. Wireless Greenker |
| E   | OnePlus 6                                      |
| E   | 1//8                                           |
| L   |                                                |
| L   |                                                |
|     |                                                |

#### PC電腦平臺

一.有線連接

1. 搖桿使用USB線連接電腦,電腦會自動安裝驅動,驅動安裝成功後即可操作遊戲;

2.PC顯示名稱: Wireless controller

二.無線連接

1.1 筆記型電腦:按複合鍵 "Fn+F3",打開藍牙功能,並讓電腦搜索藍牙設備;

1.2搖桿在關機狀態下,先按住SHARE鍵,再按下♪鍵組合(SHARE+♪),

長按3秒,白色呼吸燈閃爍,手柄進入配對狀態,此時鬆開按鍵;

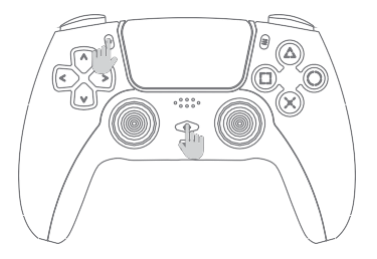

3.點擊電腦左下角"開始",選擇"設備和印表機",點擊"添加設備"並搜 索藍牙設備;

4.藍牙配對清單會出現設備名為"Wireless Controller",點擊改設備,並選擇下一步;

5.選擇"下一步"後,電腦會自動和搖桿配對連接,並自動安裝驅動程式;

6.安裝完驅動程式後,搖桿燈顯示白光,表示已經和電腦連上藍牙。

#### Mac電腦平臺

1.進入"系統偏好設置",選擇"藍牙";

#### PS4平臺

1.當搖桿沒有跟當前PS4主機連接過,需要和當前主機配對時,首先需要用一條 USB線先與主機進行有線通信。通信過程中手柄與主機自動進行對碼,然後按 下PS鍵,手柄就可以用藍牙進行無線通訊連接了。

2.PS4可以同時連接四個手柄,不同的手柄接到主機後,LED燈顯示不同的顏色,區別不同用戶。

## 七.有線升級

搖桿在關機狀態下,按住" $\Delta$ "+DOWN複合鍵,然後使用USB線插入PC,搖桿進入有線升級模式,打開升級工具,然後選擇BT Wireless,點擊Update升級即可。升級平臺支援WinXP/Win7/Win8.1/Win10。

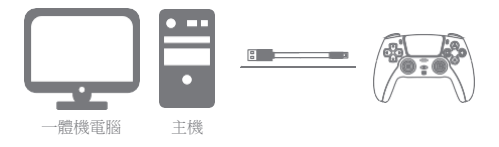

## △ 注意事項

1.請不要把本產品放在潮濕或高溫地方存儲;

2.不要敲擊、摔打、棒打、刺穿、或試圖去分解本產品,以免對本產品造成不必 要的損害;

3.本產品內置電池,請勿和垃圾一起丟棄;

4.避免水或其它液體進入手柄內部,可能會影響手柄功能;

5.不要在靠近火或其它熱源的地方對手柄進行充電;

6.非專業人員請勿拆卸本產品,否則不在售後保修服務內;

7.兒童要在成年人的監護下使用本產品。

## ※ 疑難排除

#### √ 為何搖桿在電腦上無法識別?

1.確認電腦USB介面是否正常工作

2.電腦電源功率不足,導致USB電壓不穩定

3.嘗試拔出電腦USB介面,重新換一個USB接口試試

#### √ 為何搖桿在遊戲中無法使用?

1.遊戲本身不支援手柄外設

2.需要在遊戲裡面設置使用搖桿,方可使用

#### √ 為何搖桿無法振動?

1.遊戲本身不支援振動

2.遊戲設定中沒有開啟振動功能

#### √ 其它

1.當無法開機時,可能內置電池沒電,請用USB線給搖桿充電再開機。
2.搖桿出現意外死機或掉線時,請保持與設備距離不要太遠,或重新聯線。

## 購買前請詳看商品保固聲明,購買後等同同意此條款

一、保固範圍:

1.本公司每項商品皆針對其材料及製作提供從購買日起一年之保證。

 2. 產品在客戶正常使用情形下發生故障,經鑑定為商品本身之問題,在保固期限內,本公司負責維修之責任。
3.以上對一般消費者提供保固保修部分,學校、醫院、公司、店家、網咖,有營利營業部份都不適用本公司 保固條款。請注意!

二、商品保固期間

1. 搖桿商品: 實體電路、IC、馬臺保固一年, 鋰電池/按鍵、導電片、3D帽、線材、電池、夾具、止骨墊保 固1/個月, 七日內

非人為瑕疵換新服務。

2.充電器商品: 實體電路、IC、保固一年, 其他零件或配件一個月, 七日內非人為瑕疵換新服務。 3.線材商品: 實體電路、IC、保固一年, 其他零件或配件一個月, 七日內非人為瑕疵換新服務。 4.耳繼哥際商品: 實體電路、IC、保固一年, 其他零件或配件一個月, 七日內非人為瑕疵換新服務。

三、新品不良退換貨規定

以下内容均不在新品退換貨保固範圍之内

 人為狀況造成商品損壞如: USB線材折斷、充電器超載、摔機、鏡面或是其他的位破裂、外殼嚴重刮傷破 損等)。

2.保固比紙被破損、更改、模糊不清或被撕掉、有人為拆機狀態。

3.天災、水災、地震等不可抗力之災害及人為處理上之疏忽。

4.放置於潮溼位置或進水、泡水導致内部基板線路或其他部位腐蝕。

5.新品退換貨單上需註明店家、貨號、日期、確認不良原因(需確認實際不良原因避免誤判)。

商品外觀必須完整無損壞例因4億、脫漆等), 連同配件贈品, 不可缺件, 若有以上情形, 將依實際狀況對效 處理費用。

(限購買七天内,客戶需附購買証明)

四、產品保固期間認定

1. 憑藉MP商品保固卡或購買憑證為確保客戶的權益,請於購買時要求經銷商在保固卡上填上產品型號、產品 序號和購買日期.

且蓋上店章, 消費者請保留產品保固卡或相關的購買證明(如發票或收據等...)。產品在保固期內有需要維 修服務時, 燒請是

出保固卡或相關購買證明。

2. 直接辨視如無 去提供 VIP商品 保固卡或購買 憑證時,以產品出廠票額 字號或出廠圓貼 製造年月加一年為保 固截止日。

五、保固除外責任規定--以下内容均不在保固範圍之内,本公司得酌收費用或不予受理

1. VIP商品保固卡或說說明書未加蓋經銷商店章或是經過塗改,則該保証卡視同無效,若有購買憑證不在此限。

2.產品標籤序號不清楚、被更改或被撕掉者。

3.天災、水災、地震等不可抗力之災害及人為處理上之疏忽。

4. 對零件等加以不當修理及改造或調整。

5.購買後因運送移動、掉落所產生之故障或損害。

6.保固期過後之故障與損害的發生。

7.避免強烈的撞擊及重壓,這將會對產品的電子元件造成損壞。

8.放置高溫中(超過攝氏50度);陽光直射處或熱源、密閉的汽車中(特別是夏天)。

9.放置濕度高的地方(例如浴室)、灰塵多的地方。

10. 放置於潮溼位置或進水、泡水導致内部基板線路及其他部位腐蝕。

11. 重壓或不明的外力擠壓造成在其他部位上出現破損。

12.人為狀況造成商品損壞如: USB線材折斷生鏞氧化、線材斷梁斷芯、產品有摔落重壓、外殼或是破裂、 外殼嚴重刮傷破損等)。

13.外籠貼傷、掉漆,或因天災、人為因素造成損壞,皆不在保固範圍內,不予換新,但可以酌收維修費用 或更換堪用品。

14.因意外、人為破壞、不當使用、安裝、自行變更零件、天然災害或電源問題所造成之損壞屬於人為因素 損壞。

15.導電片、電池、線材、USB接口、按键、3D電位器(蘑菇頭)、充電器接口及插針,以上均屬於耗材部分。 16.因使用本產品所造成的軟體資料任何損失或法律問題及責任,本公司概不負責。

17. 因產品故障、維修造成機器中的資料損失或服務期間及其前後因「產品」無法使用所致直接或間接損害, 本公司概不負責。

18.本服務保證節適用「產品」所含的硬體零件。不包含硬體或軟體使用之技術協助,亦不包括「產品」內 所含之任何軟體產品。

公司不接受「產品」所提供之任何軟體或所提供之任何上述類以軟體之所有明定或陽合之保固,除計於任何附加軟體服務保證書中有明確規定。

19.搖桿爆艷之商品若遊戲本身無支援,本公司會找配合的映射程式或者遊戲评台方,來做搖桿的設定,但 遊戲公司若新傳驗證程式

或者防止外掛APP,本公司將不負責處理遊戲端的任何破解設定及其他帳號或儲值相關問題。

20.因手機遊戲廳平台/模擬器/APP遊戲軟體/Android&JOS系統升級原代碼變更等不可抗拒的因素,造成部分按键不符或無反應,本公

司不負任何責任。對此本公司保留最終解釋權。

六、保固及保修服務運輸及其他費規定--商品零件相關費用依照官網的商品零件專區售價

1.一年保固期內更換商品零件免工本費但不包含耗材商品零件費與寄至本公司的運輸費,修復寄回則免運輸 費。

2.過保之商品若更換了商品任何零件,除了零件的本身費用另加收新台幣150元工本服務費,修復寄回則免 運輸費。

3.一年保固期内若電路板故障,免電路板零件費與修復寄回之運輸費。